## **Patient Portal Walkthrough**

We are excited to begin using the patient portal to help streamline and consolidate our patient experience. Once your account is activated, please follow these steps below to get your profile set up.

1. You should have received an email from <u>noreply@patientonlineportal.com</u>. If you cannot find it, try searching for it.

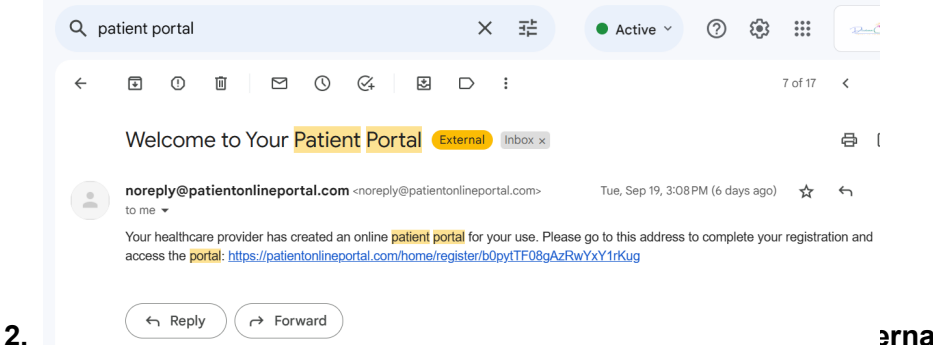

Frame and password

that will be associated with your ICANotes account

| Patient P        | ortal Login        |
|------------------|--------------------|
| Login            |                    |
| User name        |                    |
| Password         |                    |
| Forgot Password? | Portal Admin Login |
| Sign In          |                    |

3. Next, it will bring you to your Patient Portal homepage. Here, you will be able to

- a. Confirm/Cancel appointmnets
- b. Check medication list
- c. View/Request records
- d. Directly message provider
- e. Edit demographic and pertinent personal info
- f. Upload/download forms

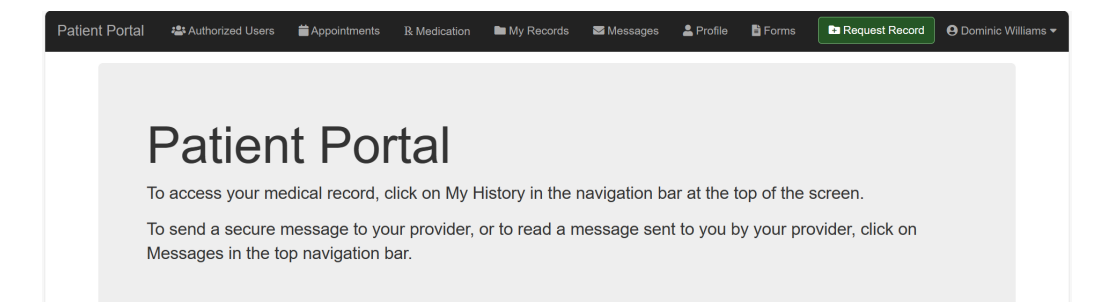

- 4. After clicking the profile button on the top right, please complete your personal profile.
  - a. Items with an asterisk are REQUIRED, but all info is preferred
  - b. Patient history is preferred, but not required

| ient Portal    | 📽 Authorized Users    | 🚞 App    | ointments     | R Medication | My Records | 🛛 Messages | 2 Profile | 🖹 Forms |                |                  |                 |
|----------------|-----------------------|----------|---------------|--------------|------------|------------|-----------|---------|----------------|------------------|-----------------|
|                |                       |          |               |              |            |            |           |         | Request Record | <b>O</b> Dominio | c Willian       |
| Profile        | Э                     |          |               |              |            |            |           |         |                |                  |                 |
| Patient Infor  | mation                |          |               |              |            |            |           |         |                |                  |                 |
| Current Info   | rmation Patient Histo | ory      |               |              |            |            |           |         |                |                  |                 |
|                | Na                    | me       | Dominic Willi | ams          |            |            |           |         |                |                  |                 |
|                | Addre                 | ss \star | 90 Painters   | Mill Rd      |            |            |           |         |                |                  |                 |
|                | Addres                | s 2      | STE 136       |              |            |            |           |         |                |                  |                 |
|                | с                     | ity ⊁    | Owings MII    | lls          |            |            |           |         |                |                  |                 |
|                | St                    | ate ≭    | MD            |              |            |            |           |         |                |                  | ~               |
|                | ZipCo                 | de ≭     | 21117         |              |            |            |           |         |                |                  |                 |
|                | Home Pho              | one ≭    | 443935098     | 8            |            |            |           |         |                |                  |                 |
|                | Work Pho              | ne       |               |              |            |            |           |         |                |                  |                 |
| 67°F<br>Cloudy |                       |          |               | Q Search     | b          | • • •      |           | 2       | ~ @            | 奈 🗤 🖢            | 2:46<br>9/25/20 |

5. Next, click the forms button on the top right. Here, you can download, digitally fill out, and upload consent forms. You can also upload a picture of your ID and insurance card

| ← C 🗘 https://patiento      | nlineportal.com/forms                                                                                                    |              |                     |                       | A               | ය (D    | 5⁄≣    | ſ⊞ <u>↓</u> | ~~           | • •           | b 🜔  |
|-----------------------------|----------------------------------------------------------------------------------------------------|--------------|---------------------|-----------------------|-----------------|---------|--------|-------------|--------------|---------------|------|
| Patient Portal 📲 Authorized | l Users 🛛 🗯 Appointments                                                                                                    | R Medication | My Records          | 🐱 Messages            | Profile         | 🖹 Forms |        |             |              |               | Î    |
|                             |                                                                                                    |              |                     |                       |                 | (       | 🕨 Requ | est Record  | <b>9</b> Doi | minic Willian | ns 🕶 |
| Uploads/Downloads           | Forms                                                                                                    |              |                     |                       |                 |         |        |             |              |               |      |
|                             | Lownload Consent for Services   Download Credit Card Authorization   Download Notice of Privacy Practices   Download Release of Information (ROI)   Lownload Telehealth Consent |              |                     |                       |                 |         |        |             |              |               |      |
|                             | Upload forms                                                                                                    |              |                     |                       |                 |         |        |             |              |               |      |
|                             |                                                                                                    | 🏝 Dr         | ag your intake form | s into this box or ta | ip here to uplo | ad      |        |             |              |               |      |
|                             | Uploaded Forms                                                                                                    |              |                     |                       |                 |         |        |             |              |               | •    |